## Google Classroom 保護者アカウントログイン・入室手順 (球磨支援学校ホームページには、手順に沿った説明動画を掲載します)

設定の際、各種許可を求めるメッセージが複数回表示されますので、許可を選択してください。 **※一部画面が異なる場合があります。** 

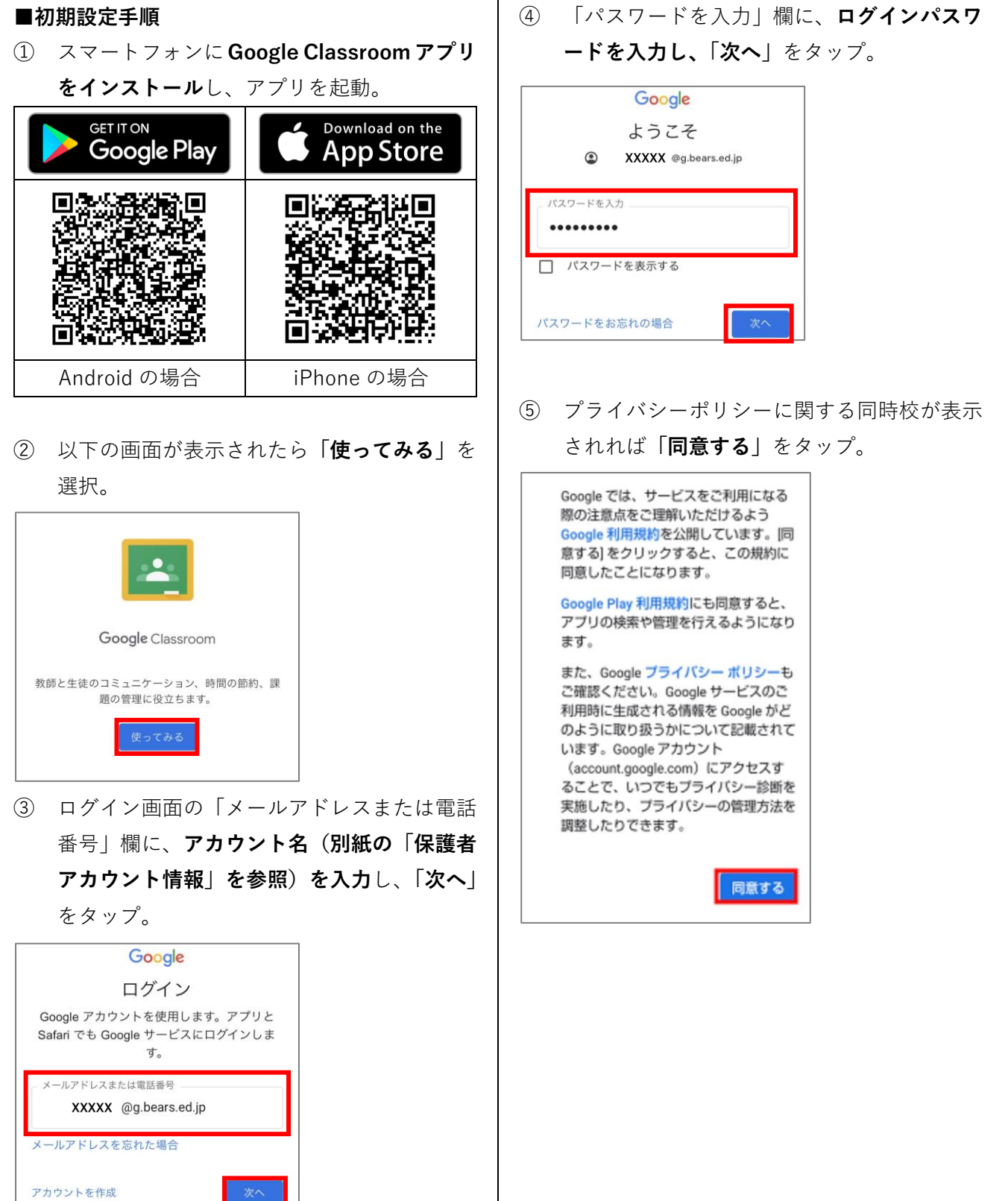

 ⑥ 新たなログインパスワードを設定する画面が 表示されれば、任意のパスワードを設定して 「次へ」をタップ。

| Google                         |                 |
|--------------------------------|-----------------|
| 安全なパスワード                       | の作成             |
| 半角アルファベット、数字、記<br>せて安全なパスワードを作 | 号を組み合わ<br>■成します |
| パスワード                          | 0               |
| 確認                             |                 |
|                                | 次へ              |

⑦ 再度、以下の画面が表示されたら「使ってみる」をタップ。

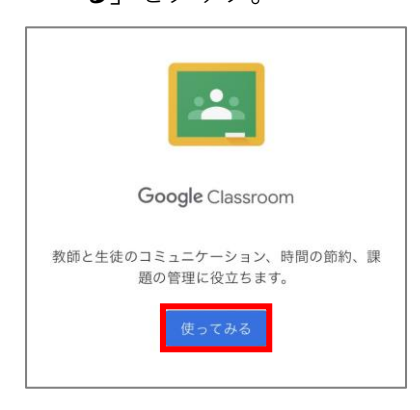

⑧ 役割の選択は「生徒」を選択。

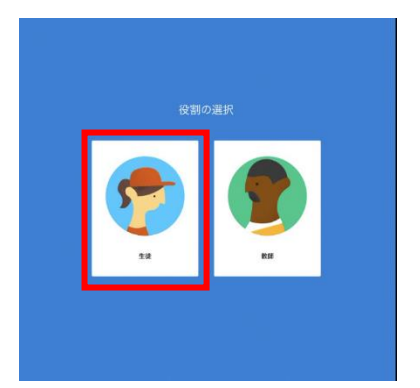

| 21:49 7月17日(月)         |        |       |
|------------------------|--------|-------|
| R 5<br><sub>坂崎優平</sub> | 球磨支援学校 | (保護者) |
| 参加                     | 拒否     |       |
|                        |        |       |

⑩ 今後学校からのお知らせ、アンケート等を配 信いたします。

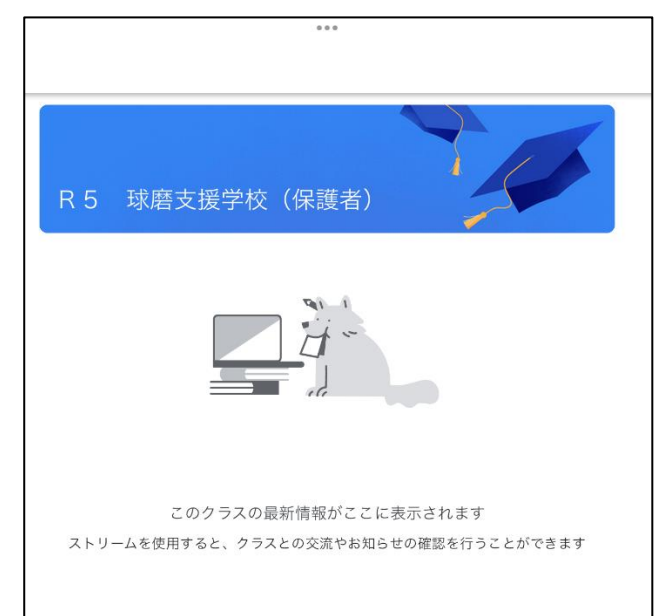

## ■ログイン画面が表示されない場合、もしくはク ラスルームが表示されない場合

以下の画面が表示された場合、保護者用アカウン トではないアカウント(XXX@gmail.com 等)でロ グインされていますので、配布した保護者用アカ ウントに切り替えを行います。

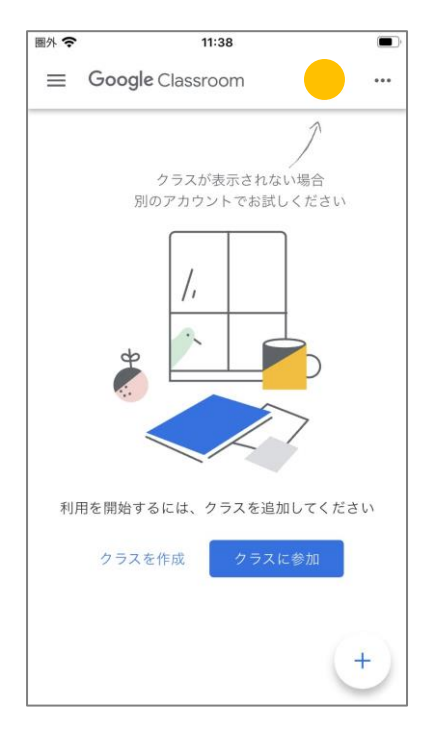

画面右上のアカウントボタンをタップ。

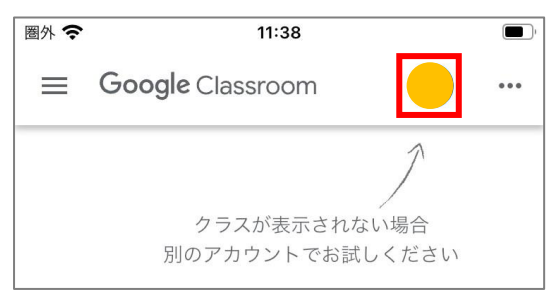

② 表示されたアカウント一覧の、「別のアカウントを追加」をタップ。

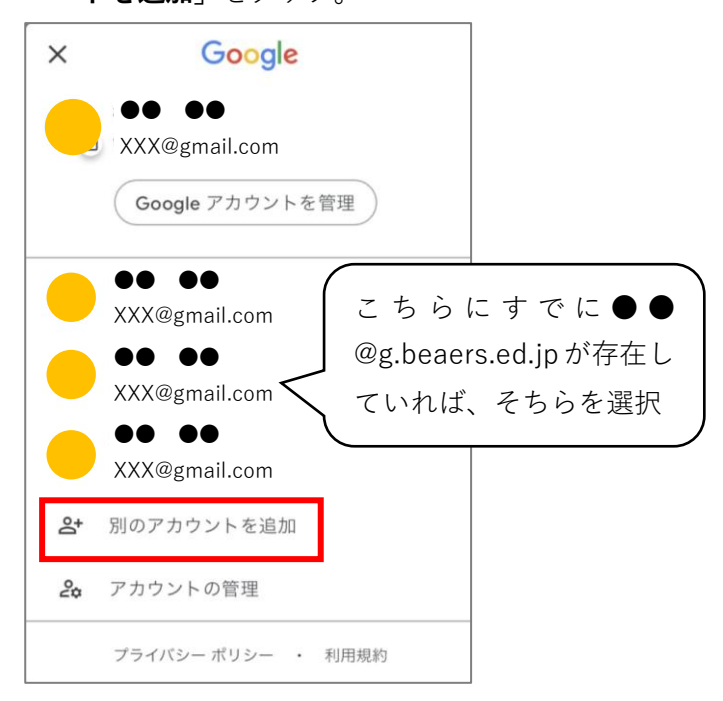

③ 初期設定手順③からの手順に従い、ログイン を行ってください。

## ■デバイスのポリシー違反に関するお知らせが表示された場合

セキュリティの観点から、スマートフォンで Google Classroom を利用される場合は、端末にパ スコード等を設定していただく必要があります。 以下の画面が表示された場合は、一度ログインを 中断し、お使いのスマートフォンのロック解除に 「パスコード」や「パターンロック」等を設定の 上、再度ログインをお試しください。

## デバイスのポリシー違反に 関するお知らせ

このアカウントにアクセスするには、こ のデバイスでパスコードを設定する必要 があります。パスコードを設定してか ら、もう一度お試しください。

ОК

※パスコード忘れや入力ミス等ないよう、端末所 有者の責任のもと、ご設定ください。